## 「ウイルスキラー」シリーズのアンインストールについて

Windows 7の画面を用いて、ウイルスキラーのアンインストールと関連ファイルの削除方法についてご案内しています。

### ■プログラムのアンインストール

#### 1. コントロールパネルを開きます。

Windowsのタスクバーにある「スタート」ボタンから、「コントロールパネル」 を選択します。

※「スタート」ボタンは、標準では左下にあります。

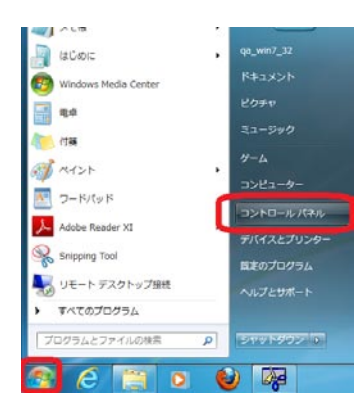

 コントロールパネルから、「プログラムのアンインストールまたは変更」 を開きます。

コントロールパネルの表示の設定によって、選択する項目が若干異なり ます。

「大きいアイコン」/「小さいアイコン」に設定されている場合は、「プログラムと機能」をクリックします。

|                    | **************** |                  | · 4 3310-6-08-08       |
|--------------------|------------------|------------------|------------------------|
| レビューターの設まを用望します    |                  |                  | 第二方法 スポッマイニン・          |
| REACHIN FS-77846   | Fed Bayer        | Q Quintine       | Nervelative 17371-y788 |
| Mindows Caroliptes | Windows Defender | Wedness Lipitate | Windows 27-1794-4      |
| Posas con-         | 137-841 77582    | A 45749207585    | a +-r-+                |
| C 3525-0-0886605-0 |                  | SX84             |                        |
|                    | E FASte J Distat |                  | TA4227050-             |
| 193462-ディング        |                  | acec             | Ha ANDRODER            |
| 1177-93200827-04   | E 3+10-13505     | 7827             | 20794cme               |
| 3 A-100-1          | J 422            | A ユーザー メガウント     | 13 UNE29-COMMUNE       |
| 8 ==ca             |                  | 1 HE             | ecotosa 📀              |
| 1 R.H.2            |                  | NO DERL          | Sa pose                |
| 🗩 104288           |                  | 1 AL 475-40      |                        |
| BR02-#-            | DILAN            |                  |                        |

・「カテゴリ」に設定されている場合は、「プログラムのアンインストール」、または「プログラム」→「プログラムのアンインストール」をクリックします。

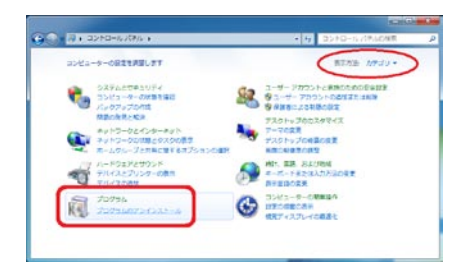

3. 「プログラムのアンインストールまたは変更」の一覧の中から、メインのプログラムである「ウイルスキラー インターネットセキュリティー」を削除します。

①「ウイルスキラー インターネットヒキュリティー」を選択し、画面上方の帯にある「アンインストールと変更」をクリックします。

| 3>10-71470-044E             | プログラムのアンインストール革きは意思                                      |                                          |              |               |                       |
|-----------------------------|----------------------------------------------------------|------------------------------------------|--------------|---------------|-----------------------|
| インストールされた更新プロ<br>クラムを表示     | プログラムモアンインストールギョンス 一般からプログラ                              | 10 10 10 10 10 10 10 10 10 10 10 10 10 1 | at sustained | 町 モクリックレ      | £¥.                   |
| S Mindows DBEORDEZE<br>URDE | SR ZUGAN-LESS                                            |                                          |              |               |                       |
|                             | EN CONTRACTOR                                            | 26-5                                     | 1081         | 9-05          | 16-982                |
|                             | Harocoft NET Framework + C BPIDEP                        | t corporation                            | 2212/00/21   | 38.8 PH       | 4.0.20219             |
|                             | Kirosoft, NET Pramework 4 Chert Profile Lanceose R.,     | Microsoft Corporation                    | 2012/09/21   | 2.91 MB       | 4.0.20219             |
|                             | EX. Microsoft Office Escal Vasuer                        | Microsoft Corporation                    | 2012/10/30   | 71.2 MB       | 12.0 0334 5000        |
|                             | Kinosoft Visual C++ 2005 Redistributable                 | Microsoft Corporation                    | 2012/10/23   | 2.52 MB       | 8.0.56736             |
|                             | Microsoft Veusi C++ 2005 Redistributable                 | Microsoft Corporation                    | 2012/10/23   | 348 KB        | 8.0.59230             |
|                             | KillHerocoft Visual C+ + 2005 Redistributable            | Hisrosoft Corporation                    | 2012/10/23   | 2.37 PH       | 8.0.50727.42          |
|                             | Mikrosoft Visial C++ 2008 Redstributable - x85 9.0.3     | Mkrosoft Corporation                     | 2012/10/23   | 596 KB        | 9.0.30729             |
|                             | Microsoft Visuel C++ 2010 x80 Redubitisatelia - 10.0     | Mknosoft Corporation                     | 2012/06/21   | 31.5 MB       | 10.0 10110            |
|                             | Hicronoft Viewal Studie Taole for Applications 2.0 - ENU | Microsoft Corporation                    | 2012/10/23   | 213 PG        | 9.0.20729             |
|                             | Wheresoft visual studie Teols for Applications 2.0 Lang  | Microsoft Corporation                    | 2912/10/23   | 16.5 PB       | 9.0.30729             |
|                             | #Texposoft Vasel Studie Tools for Applications 2.0 Runti | Microsoft Corporation                    | 2012/10/23   | 128.48        | 9.0.00729             |
|                             | Historeft Visual Studio Tools for Applications 2.0 Runti | Manusoft Corporation                     | 2012/10/23   | 226 KB        | 9.0.30729             |
|                             | Heatile Fireflox 15.8.2 (x86 yr)                         | Motile                                   | 2012/10/28   | 39.3 MB       | 35.8.2                |
|                             | Shazila Hointenance Service                              | Hopia                                    | 2012/10/29   | 329 KB        | 35.0.2                |
|                             | FIRG Music Directs J 9040 20.00                          | PG Music Inc.                            | 2012/11/05   |               |                       |
|                             | QuickTime                                                | Apple brc.                               | 2012/10/23   | \$7.5 MB      | 7.55.90.70            |
|                             | Windows Media Tecoder 9 Series                           |                                          | 2012/10/23   |               |                       |
| -                           | and the part of the second of the second of              | La Calcola Ma                            | 2011/04/02/1 | _             | THE REAL PROPERTY AND |
|                             | . opum- co-hettotte-                                     | Boging Roong Enformation Techn           | 2012/11/00   |               | 21.01.74.88           |
|                             | Contractor and American State                            |                                          | And Add and  |               | 12 81 88 13           |
|                             |                                                          |                                          |              |               |                       |
|                             | Beijing Kising Schemetion Sechnolog 202                  | (-SIACK 23.00.74.80 5                    | MI-house     | http://wip.ka | ka.com/               |
|                             |                                                          | 2000-01 http://help.ikeka.com/           |              |               |                       |
|                             |                                                          |                                          |              |               |                       |

「メンテナンス」ウインドウで、「アンインストール」にチェックがついていることを確認し、「次へ」をクリックします。

| 91/1/245-1/29-2491/241/1/57-               | x |
|--------------------------------------------|---|
| גרלזלע                                     |   |
| <i>ג</i> 'ל <del>ז</del> נ'ג               |   |
| ○ コンポーネントの追加と削除(A)                         |   |
| 1ンストールする機能(コンポーネント)の追加、もしくは削除を行います。        |   |
| ◎ 修復(R)                                    |   |
| ークレントリンクをインストル直後の正常な状態に戻します。               |   |
| ● アンインストール(U)                              |   |
| 「一」 このコンピューターから、本ソフトウェアをアンインストールします。<br>ごう |   |
|                                            |   |
| 戻る(P) (次へ(N)) 完了(F) <b>キャンセル(C)</b>        | ) |

③アンインストールの途中に「インストール情報」ウインドウが表示されたら「ユーザー設定ファイルを保存する」のチェックボックスをオフ にして、「次へ」をクリックします。

|                      | ł                     |                |         |
|----------------------|-----------------------|----------------|---------|
| <u> </u>             | 準備が完了しました。            |                | 20      |
| 以下の影                 | 定が正しいか確認してください。設定を?   | 恋車する場合け「戸ろ」をハ  | Uniti i |
| てくださ                 | い。「次へ」もしくは「完了」を加めてると、 | 、この設定でハストールを開始 | しま      |
| す。                   |                       |                |         |
|                      |                       |                |         |
| 現在の影                 | 定:                    |                |         |
| 削除了                  | するコンポーネント:            |                |         |
|                      | 基本コンポーネント             |                | =       |
|                      | ]ンピ1-9-の保護            |                | -       |
|                      | オートフ゜ロテクト             |                |         |
|                      | アクティフドテドイフェンス         |                |         |
|                      |                       |                | Ψ.      |
|                      |                       |                | •       |
|                      |                       |                |         |
| 🔲 1-ザ <sup>*</sup> - | の設定ファイルを保持する(K)       |                |         |
| 🗖 1-7°-              | の設定ファイルを保持する(K)       |                |         |

④「検証コードを入力してください」ウインドウでは、「検証コード」に
 表示されている英数字を読み取り、「検証コードを入力」欄へ同じ文字を
 タイプし、「次へ」をクリックします。

※検証コードが読み取りにくい場合は、『他の候補を表示する』をクリックす ると、新しい検証コードが表示されます。

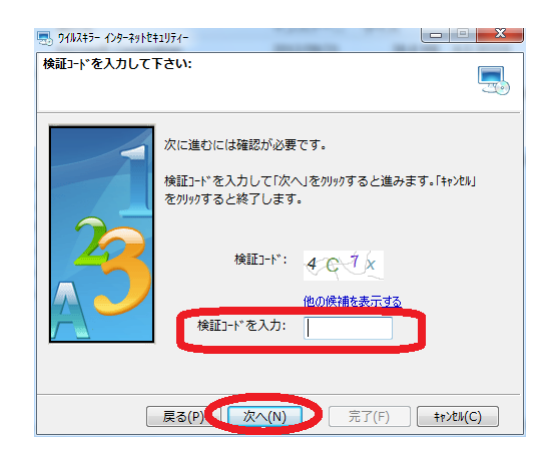

(5)インターネットに接続している場合は以下のウインドウが表示されま すので、開いているウェブサイトを閉じて「OK」をクリックします。

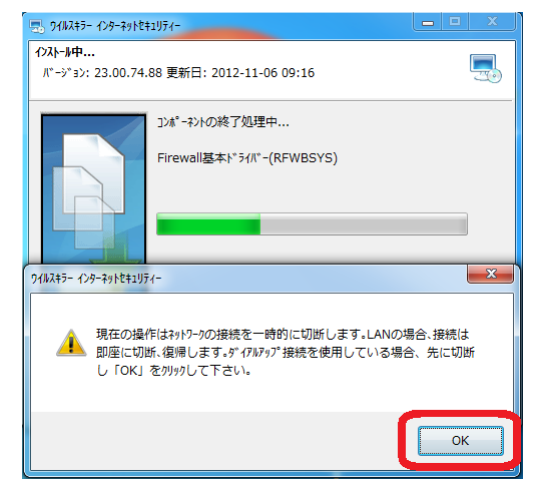

⑥「インストール完了」ウインドウが表示されたら、「インストールフォ ルダを削除する」にチェックを入れ、「完了」をクリックします。

| 🔜 91/JJ2+5- 129-29ht | ŧıIJティ-                                                                            |   |
|----------------------|------------------------------------------------------------------------------------|---|
| インストール完了             |                                                                                    | 5 |
|                      | 本ソフトウュアは正常にアンークストールされました。以下のファイルは<br>コンビュ-9-を再起動するまでは削除されません。<br>HookTdi<br>rfwtdi |   |
|                      |                                                                                    |   |

アンインストールが完了すると、Windowsの再起動が行われます。

**4.** 「プログラムのアンインストールまたは変更」から他のウイルスキラー 関連のプログラムを削除します

|                         |                                          |                                                                                                    |                       |                  |          |                | _ |
|-------------------------|------------------------------------------|----------------------------------------------------------------------------------------------------|-----------------------|------------------|----------|----------------|---|
| 4-#4814-04CE            | 70754875-453                             | ストールまたは変更                                                                                                    |                       |                  |          |                |   |
| インストームされた参数プロ<br>グラムを含用 | 70594872420                              | 1                                                                                                    | ムモ連択して [アンインストール      | . (RM). Itil (M) | 記をクリックしな | гт.            |   |
| 9 Wedows OBECREERS      |                                          |                                                                                                    |                       |                  |          |                |   |
| and a                   | SHE FALAN                                | IC.RE                                                                                                    | tentra a              |                  | 14.00    |                |   |
|                         | 2.61                                     | このプログラムをアンインスト                                                                                                    | -1-17                 | 4221-            | 94.2     | 11-242         |   |
|                         | * CoycleWT 1.1                           | ACOUNTLAN.                                                                                                    | the Decisions Inc.    | 2013/11/05       | 913 KB   |                |   |
|                         | CHICOBOT INCI Frames                     | uork 4 Clert Profile                                                                                                    | Noneoft Carportition  | 2033/06/21       | 38.0 MD  | 4.0.30319      |   |
|                         | Microsoft NET Frames                     | vork 4 Clerk Profile Language R                                                                                                    | Picresoft Corporation | 2012/09/21       | 2.90 MB  | 4.0.30319      |   |
|                         | B. Microsoft Office Excel i              | rever                                                                                                    | Highesoft Corporation | 2013/10/30       | 71.2 PB  | 12.0.6134.3080 |   |
|                         | Microsoft Visual C++ 3                   | 0005 Received Automatike                                                                                                    | Microsoft Corperation | 2012/10/23       | 2.52 MB  | 8.0.56336      |   |
|                         | Mirrouft Visuel Co.e. 1                  | 005 Redistributedie                                                                                                    | Microsoft Corporation | 2013/10/23       | 348 KB   | 8.0.59293      |   |
|                         | ElMonaoft Visual C++ 2005 Redebributable |                                                                                                    | History Corporation   | 2012/10/22       | 2.37 MB  | 8.0.50737.42   |   |
|                         | Phonosoft Visual C++ J                   | 008 Recetve-table - x06 5.0.1                                                                                                    | Microsoft Corporation | 2012/10/20       | 516 KB   | 8.0.30729      |   |
|                         | KIMROYODOPT VIDUAL C.A.A. J              | 1010 XEG Radietributable - 10.0                                                                                                    | Hidrosoft Corporation | 2013/00/23       | 11.0 PHB | 22.0.30319     |   |
|                         | Microsoft Visual Studie                  | Tools for Applications 2.0 - ENU                                                                                                    | Microsoft Corporation | 2012/10/22       | 211 MB   | 9.0.10729      |   |
|                         | Microsoft Viscel Ducks                   | Tools for Applications 2.0 Lang                                                                                                    | Microsoft Corporation | 2012/10/23       | 94.5 MB  | 9.0.20729      |   |
|                         | Microsoft Visual Studie                  | Tools for Applications 2.0 Bust                                                                                                    | Microsoft Corporation | 2012/10/23       | 158 KB   | 8.0.30729      |   |
|                         | Picrosoft Visual Studie                  | Tecks for Applications 2.0 Runts                                                                                                    | Hicrosoft Carporation | 2012/10/23       | 225-K08  | 8.0.20729      |   |
|                         | Hopia Firefox 36.0.2 (                   | x400 pz)                                                                                                    | Madila                | 2032/10/29       | 25.1 PB  | 28.0.2         |   |
|                         | Medila Haliterance Si                    | ankas                                                                                                    | Modila                | 2012/10/29       | 329 KB   | 15.0.2         |   |
|                         | * PC Music Director 2755                 | ダイン 2080                                                                                                    | PC Mark Inc.          | 2012/11/05       |          |                |   |
|                         | CuckTime .                               |                                                                                                    | Appie Inc.            | 2012/10/23       | 87.6 MB  | 7.55.90.70     |   |
|                         | B Windows Media Encode                   | or 9 Series                                                                                                    |                       | 2012/10/23       |          |                |   |
|                         | Carrier of Second                        | and the second second sec |                       |                  |          |                | - |
|                         | - Sterie A. S. Environza                 |                                                                                                    |                       | 2012/11/00       |          | 220209-27      | _ |
|                         | Front Million                            | 2.73.00.00.77                                                                                                    |                       |                  |          |                | - |
|                         | BD/1->3.                                 | -: ##0000047                                                                                                    |                       |                  |          |                |   |
|                         |                                          |                                                                                                    |                       |                  |          |                |   |

#### 例:「ウイルスキラー デ フ ロイメントシステム」

お客様がご利用の「ウイルスキラー」のバージョンによって、下記のウ イルスキラー関連のプログラムがインストールされていますので該当す る項目がある場合は、すべてアンインストールを行なってください。

- ・ウイルスキラーインターネットセキュリティ
- ・ウイルスキラーデプロイメントシステム
- ・ウイルスキラー
- ・ウイルスキラー PersonalFirewall
- ・ウイルスキラーツールバー
- ・アンチウイルスアップグレードファイル
- ・パーソナルファイアウォールアップグレードファイル

すべてのプログラムを削除したら、コントロールパネルを閉じます。

# パソコン内に作成された「ウイルスキラー」シリーズのフォルダの削除

1. 隠しファイルおよび隠しフォルダを表示させます。

※既に隠しファイルおよび隠しフォルダが表示されている場合は、次の手順へ と進んでください。

 「スタートボタン」から「コンピューター」を選択し、「ローカルディ スク(C:)」を開きます。

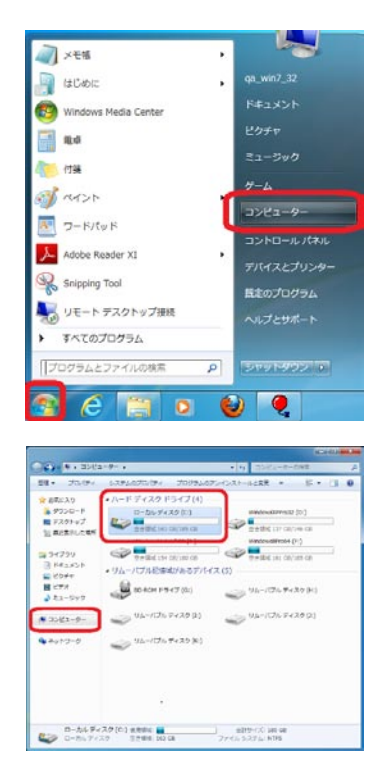

②「整理」メニューから「フォルダーと検索のオプション」を選び、「表示」タブをクリックします。

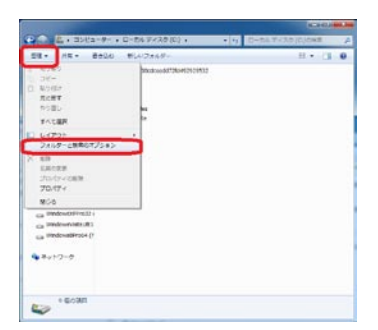

「詳細設定:」の中の「隠しファイル、隠しフォルダー、および隠しド ライブを表示する」をクリックし、「適用」→「OK」をクリックします。

| フォルダーオブション                                                                                                    | ×  |
|----------------------------------------------------------------------------------------------------|----|
| 全般表示。除索                                                                                                    |    |
| フォルメーロ表示<br>2077ルダーに使用している表示方法(詳細表示やアイエンなど)<br>そこの種類のフォルターすべてに適用することができます。<br>フォルダーに適用(U フォルターを)たら、KR                                                    |    |
| 詳細設定:                                                                                                    |    |
| <ul> <li>ファイルおよびフォルダー</li> <li>タイトル・バー(ニファイルの)パス名を表示する (クラシック テーマのみ)</li> <li>チョックボックスを使用して項目を選択する</li> <li>レニノイナクアをままーます。</li> </ul>                    |    |
| <ul> <li>▶ ファイルとフォルダーの表示</li> <li>● [理しファイル、理しフォルダー、および理しドライブを表示する]</li> <li>● 増しファイル、増しフォルダー、または増しドライブを表示しない</li> </ul>                                 | 保有 |
| <ul> <li>▽ カルダーのとントにファイルサイズ情報を表示する。</li> <li>▽ フレミューのハンドウーを表示する</li> <li>● リスト ビューで入力するとき</li> <li>● 快楽売り久に自動的に入力する</li> <li>● ヘカリーとの目的がに入力する</li> </ul> |    |
| 既定(値(2戻す(D)                                                                                                    |    |
| OK キャンセル 適用(A)                                                                                                    | >  |

2. 「Rising」フォルダを削除します。

「ローカルディスク(C:)」が開いている状態で、まず「Program Files」フォ ルダを開き、「Rising」フォルダをフォルダごと削除します。

| 표리 • 🔤 태스 - 5년:                                                                                                    | /зикам • мя • » II • 🗔 🖗                                                                                                    |
|----------------------------------------------------------------------------------------------------|----------------------------------------------------------------------------------------------------|
| ★ お気に入り<br>● ダウンロード<br>■ デスクトップ<br>■ 総式表した場所<br>■ デオラント<br>■ ドキュント<br>■ ビラブロ<br>■ ビラブロ<br>■ ビラブロ<br>■ ビラブロ<br>■ ビラブロ<br>■ ビラブロ<br>■ エージック<br>第 コンピューター | I MATSHAT3CASHAT3CASHATASATASATASATASHATASATASHATASHATASATAS |
| A Bach Darth                                                                                                    |                                                                                                    |

| 토맨 - 🖓 태< 🤊 | イブラリに追加。 丸有。 聞き込む                                                                                                    | 新しいフォルター 38 ・ 🛄 (                                                                                                    |
|-------------|----------------------------------------------------------------------------------------------------|----------------------------------------------------------------------------------------------------|
| ★ お気に入り     | Adobe<br>AMD AFP<br>ATI<br>ATI Technologies<br>Common Files                                                                                                    | MEECache<br>Preventitracks DirectX Plugins<br>QuickTime                                                                                                    |
|             | Coyste     Oth     Oth | Unital Information Windows Edwards Windows Mail Windows Mail Windows Mail Windows Mail Windows Mail Windows Mail Windows Mail Windows Mithedo Velvers Windows Mithedo Velvers Windows Firstable Devices Windows Subder |

削除が終了したら、一度「ローカルディスク(C:)」が開いている状態に 戻ります。

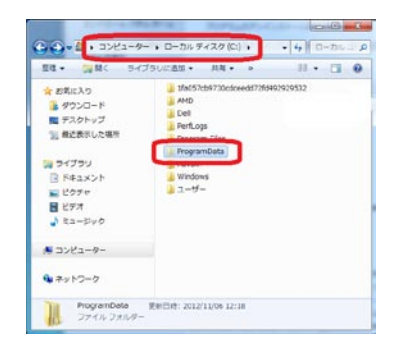

次に「ProgramData」フォルダを開き、「Rising」フォルダをフォルダ ③Ctrl+Aですべてを選択し、Deleteキー、またはCtrl+Dなどで削除します。 ごと削除します。

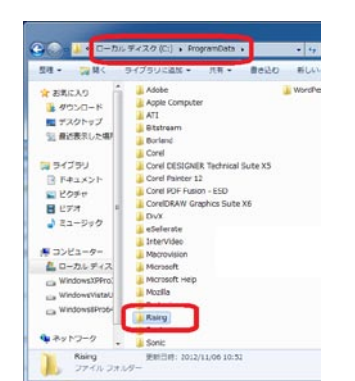

- 3. 「Temp」フォルダの中身を削除します。
- 「スタートボタン」をクリックし、「プログラムとファイルの検索」の 欄に「% temp%」とタイプします。

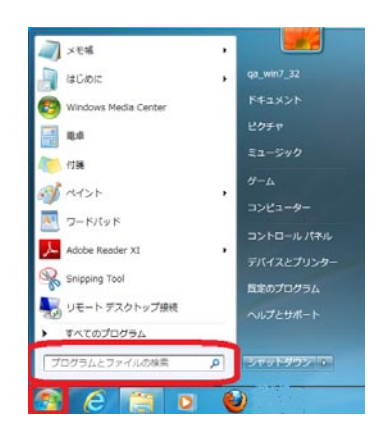

2検索結果に表示される「Temp」フォルダをクリックすると、フォルダ が開きます。

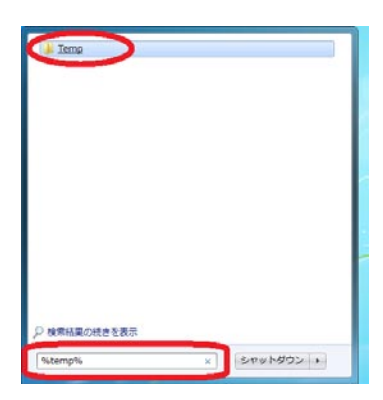

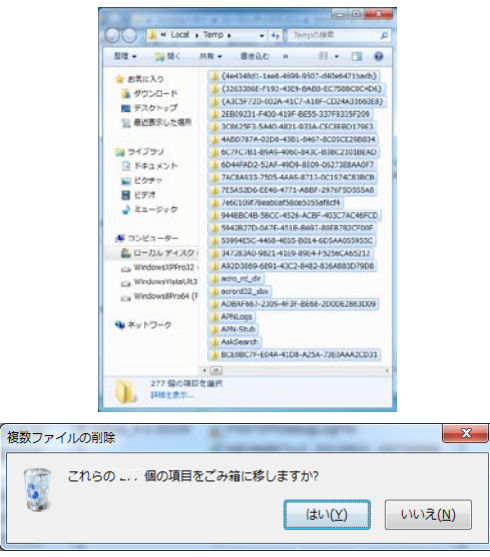

※削除できないファイル、フォルダもございますが、削除できないものはその ままで構いません。該当するウインドウが表示された場合は、「スキップ」ボ タンをクリックし、削除できるもののみ実行してください。

(4)次に、「スタートボタン」から、「コンピューター」 → 「ローカルディ スク(C:)」→「Windows」フォルダを開き、この場所にある「Temp」フォ ルダを開きます。

5 Ctrl+Aですべてを選択し、Deleteキー、またはCtrl+Dなどで削除します。

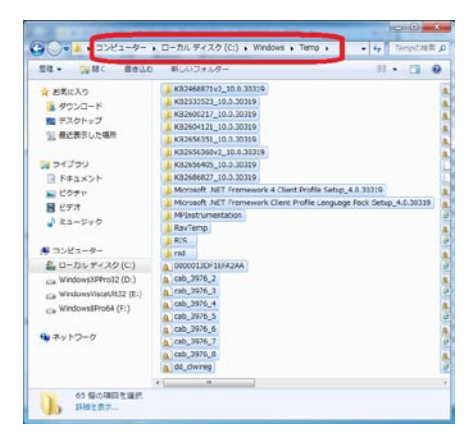

4. 隠しファイルおよび隠しフォルダの表示設定を元にを戻します。 1. の(5)の方法で、「詳細設定:」の中の「隠しファイル、隠しフォル ダー、および隠しドライブを表示しない」をクリックし、「適用」→「OK」 をクリックします。

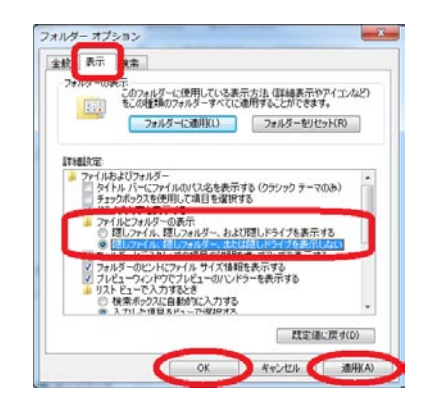

以上で、ウイルスキラーのプログラムと関連ファイルの削除は完了です。